別紙2

# パソコン初期設定手順書

第1.0版

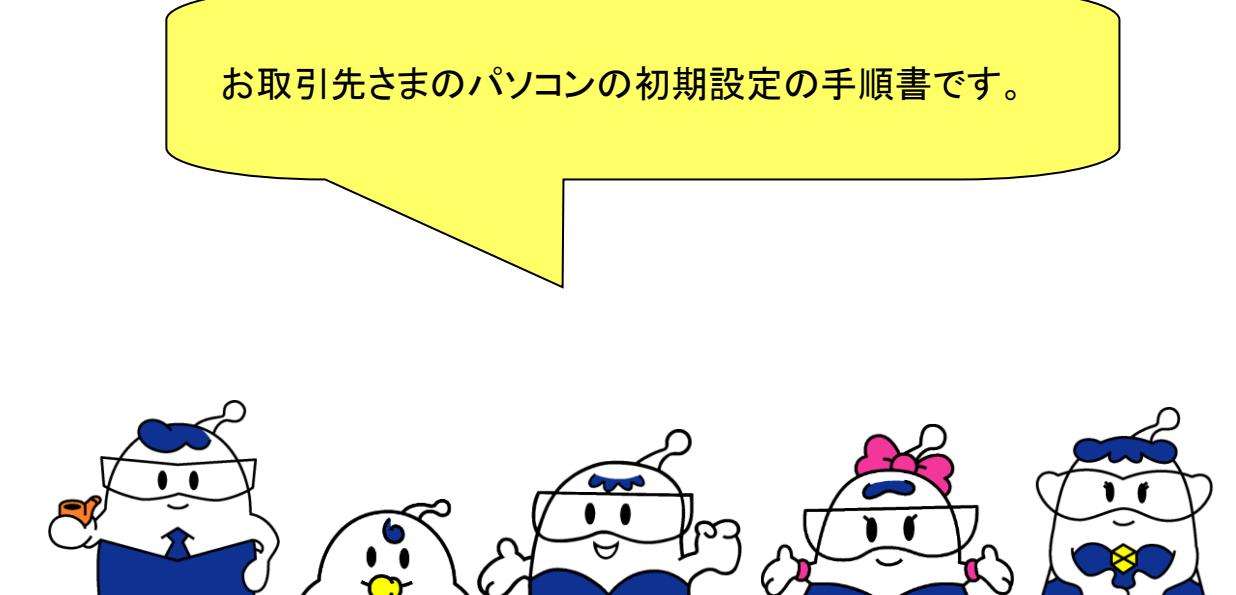

### 改定履歴

| 日付       | 版数    | 区分 | 内容    | ページ数 |
|----------|-------|----|-------|------|
| 25/03/04 | 第1.0版 |    | 最新版作成 | _    |

#### 1. はじめに

本書は、お取引先ポータルを利用するために必要な初期設定作業について記載しています。

本書で設定する内容

- ・ 「ledi」フォルダの作成
- ・ お取引先ポータル接続用 CD 内のモジュールのインストール
- ・ お取引先ポータル起動用アイコンのデスクトップへの貼り付け
- MicrosoftEdgeの設定変更

本作業の完了により、以下の機能がご利用になれます。 (利用できる機能は、お申込いただいた内容により異なります)

- ・ EDI/リバースオークション
- 取引先登録処理
- 資材電子取引申込
- ・ 電子契約保管サービス
- ※ ただし、電子証明書のインストールが必要です。 三菱電機インフォメーションネットワーク株式会社より送付される「証明書インストール手順書」に より、電子証明書をインストールしてください。

2. インストール手順書

お取引先ポータルを利用するための初期設定手順を以降に記述します。

- (1) まず、お取引先ポータルで利用するフォルダを作成します。
   利用するディレクトリは「C:¥IEDI」を標準とします。
   ※すでにCドライブ内に「IEDI」フォルダが作成されている方は、(2)の作業へ進んで下さい。
- ① パソコンのデスクトップにある「PC」をダブルクリックします

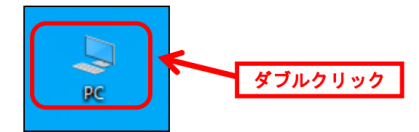

※デスクトップに「PC」が表示されていない方は、 デスクトップ上でマウスを右クリック→「個人用設定」をクリックします。 「テーマ」→「デスクトップアイコンの設定」をクリック後、「ロコンピュータ(M)」のチェックを 入れ、「OK」を選択すると、デスクトップに表示されます。

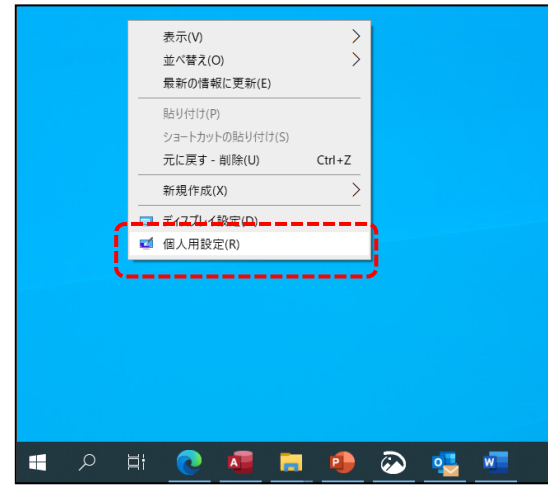

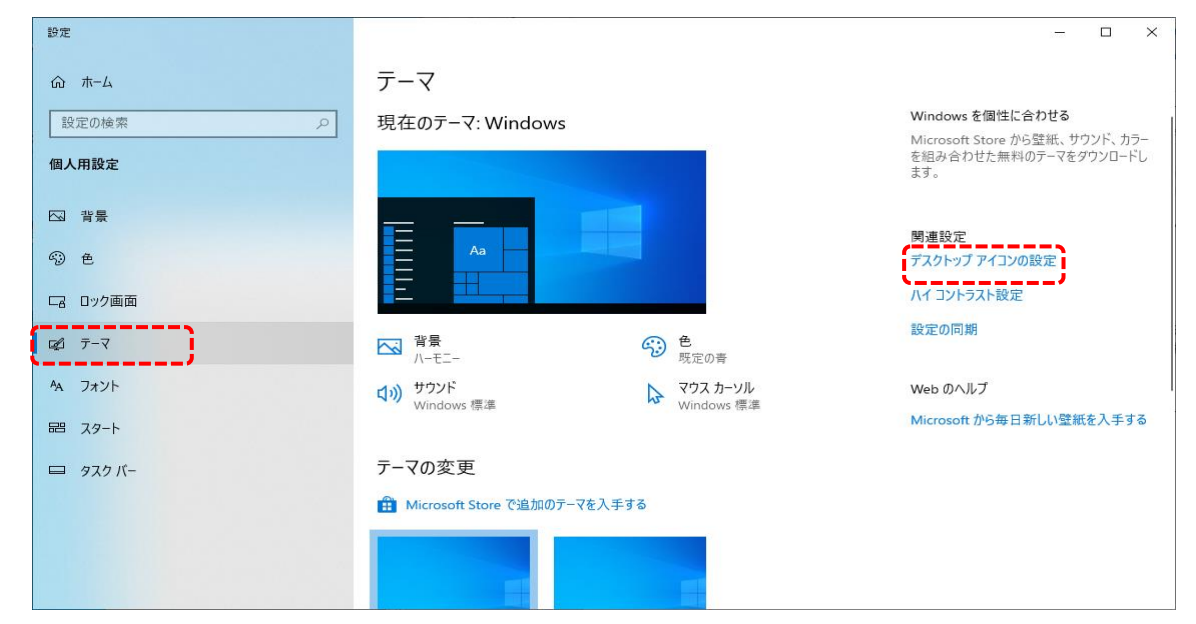

| 💐 デスクトップ アイコンの設定    |                      | $\times$ |
|---------------------|----------------------|----------|
| デスクトップ アイコン         |                      |          |
| デスクトップ アイコン         |                      |          |
| ✓ コンピューター(M)        | ✓ごみ箱(R)              |          |
| □ ユーザーのファイル(U)      | □ コントロール パネル(O)      |          |
| □ ネットワーク(N)         |                      |          |
|                     | <b>A</b> <i>A</i>    | - 1      |
|                     | L 学 🧕                |          |
| PC                  | ネットワーク ごみ箱<br>(いっぱい) |          |
|                     | (*****)              |          |
| ブル 笹 (穴)            |                      |          |
| この相(生)              |                      |          |
|                     |                      |          |
|                     |                      |          |
|                     | アイコンの変更(H) 既定値に戻す(S) |          |
| 🗹 テーマによるデスクトップ アイコン | の変更を許可する(L)          |          |
|                     |                      |          |
|                     | OK キャンセル 適用(A        | .)       |
|                     |                      |          |

下のウィンドウが開いたら「Cドライブ」をダブルクリックします。

|                                        | ✓ O マイコンビュータの検索                        |
|----------------------------------------|----------------------------------------|
| ✓ フォルダー (7)                            |                                        |
| 3D オブジェクト                              | <i>ダ</i> ウンロード                         |
| デスクトップ                                 | ۲<br>۴<br>۴<br>۲<br>۲<br>۲             |
| ピクチャ                                   | ビデオ                                    |
| <sup>51-ジック</sup>                      |                                        |
| ~ デバイスとドライブ (3)                        | = =,                                   |
| ローカル ディスク (C:)<br>空き領域 117 GB/176 GB   | ローカル ディスク (D:)<br>空き領域 16.9 GB/19.9 GB |
| ローカル ディスク (E:)<br>空き領域 25.9 GB/39.9 GB |                                        |
| ◇ ネットワークの場所 (1)                        |                                        |

Cドライブを開いたらフォルダを新規に作成します。
 ツールバーから「新しいフォルダ」をクリックします。

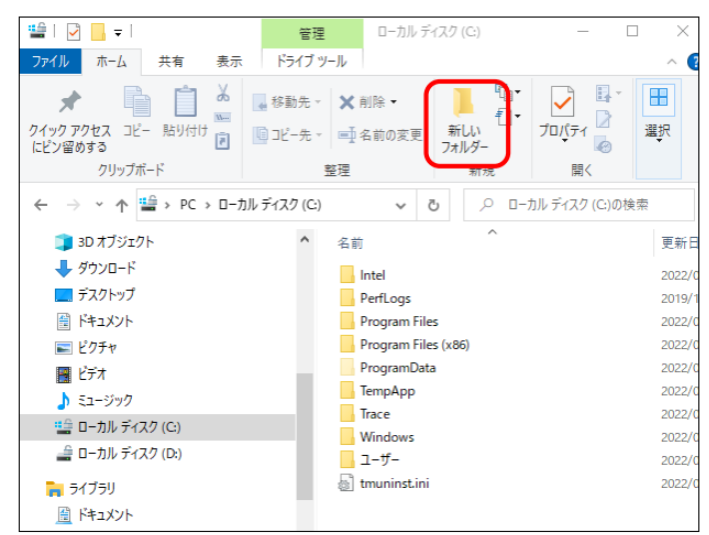

④ 「新しいフォルダ」を選択のうえ、ツールバーより「名前の変更」をクリックします。

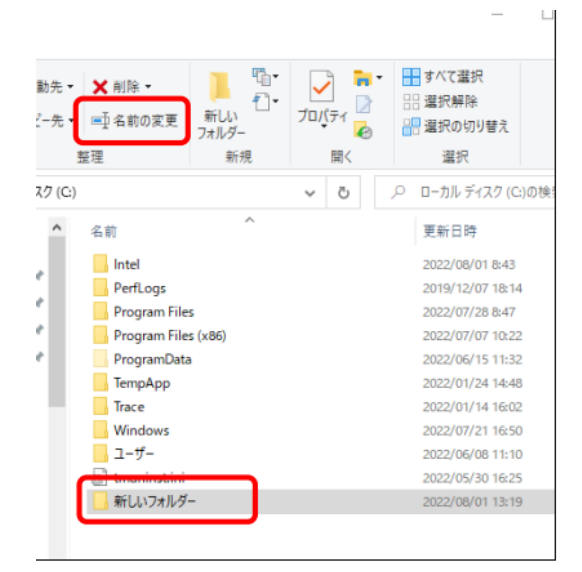

⑤ フォルダ名を「IEDI」と入力します。※パソコンによっては「ledi」と表示されますが、問題ありません。

| Program Files (x86) | 2022/07/07 10:22 |
|---------------------|------------------|
| ProgramData         | 2022/06/15 11:32 |
|                     | 2022/01/24 14:48 |
| Trace               | 2022/01/14 16:02 |
| Windows             | 2022/07/21 16:50 |
| ューザー                | 2022/06/08 11:10 |
| 🔄 tmuninst.ini      | 2022/05/30 16:25 |
| 📙 IEDI              | 2022/08/01 13:19 |
|                     |                  |

⑥ 「×」をクリックしてウィンドウを閉じます。

| ・カル ディスク (C:) | _ | $\times$ |
|---------------|---|----------|
|               |   | i        |

\_\_\_\_

- (2) 配布されたお取引先ポータル接続用CDの内容を、パソコン上にコピーします。
  - ① お取引先ポータル接続用CDをCDドライブに挿入します。
  - ② パソコンのデスクトップにある「PC」をダブルクリックします。

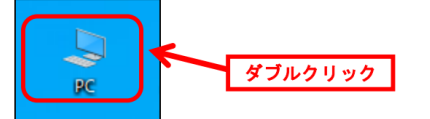

③ 下のウィンドウが開いたら CD ドライブをダブルクリックします。
 ※ 表示名称はパソコンによって異なります。

| 💻   🗹 📗 🖛   PC  |                                     |                                                                                            | - 🗆 X           |
|-----------------|-------------------------------------|--------------------------------------------------------------------------------------------|-----------------|
| ファイル コンピューター    | 表示                                  |                                                                                            | ^ <b>(</b>      |
| プロパティ 開く 名前の 変更 | メディアの<br>メディアの<br>接続と切断・の割り当て・場所の追加 | <ul> <li>         び プログラムのアンインストールと変更         設定         を開く         留 管理      </li> </ul> |                 |
| 場所              | ネットワーク                              | システム                                                                                       |                 |
| < → × ↑ 💻 ›     | PC                                  | ڻ ~                                                                                        | PCの検索 ・         |
| 🕹 ダウンロード        | ★ ^ ∨ フォルダー (6)                     |                                                                                            |                 |
| 🛗 ドキュメント        | *                                   |                                                                                            |                 |
| ■ ピクチャ          | * ダウンロード                            | デスクトップ                                                                                     |                 |
|                 | ٩ </td <td>L074</td> <td></td>      | L074                                                                                       |                 |
| 🐔 OneDrive      | ビデオ                                 | ミュージック                                                                                     |                 |
| PC              | デバイスとドライブ (2)                       |                                                                                            | ·····           |
| ↓ ダウンロード        | ローカル ディスク (                         | C) DVD RW K                                                                                | iイブ (D:) 電子契約保管 |
| デスクトップ          | 空き領域 373 GE                         | B/461 GB                                                                                   |                 |
| 付 ドキュメント        |                                     | <u>.                                    </u>                                               |                 |
| - ピカチャ          |                                     |                                                                                            |                 |

④ 下のウィンドウが開いたら「①接続用アイコン」のフォルダをダブルクリックします。

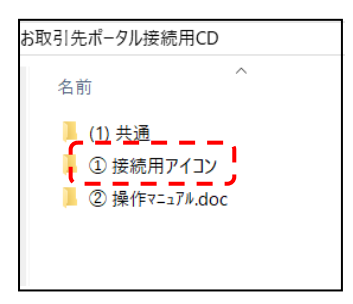

⑤ メニューバーより「すべて選択」をクリックし、一覧上で右クリック→コピーをクリックします。 ※電子契約保管サービスをご利用にならない場合、ファイルは、「お取引先ポータル」、「みらいくん.ico」の二つのみになります。

| り<br>コピー<br>・カットの貼り付け                                                                                                    | <ul> <li>□ 移動先 ×</li> <li>※ 削除 ×</li> <li>□ 1ピー先 ×</li> <li>□ 1ピー先 ×</li> </ul> | ■<br>新しい<br>フォルダー | プロパティ                                      | <ul> <li>■ すべて選択</li> <li>品 選択解除</li> <li>器 選択の切り替</li> </ul> |
|----------------------------------------------------------------------------------------------------|---------------------------------------------------------------------------------|-------------------|--------------------------------------------|---------------------------------------------------------------|
|                                                                                                    | 整理                                                                              | 新規                | 開く                                         | 選択                                                            |
| お取引先ポータル接                                                                                                    | 続用CD > ① 接続用アイコン                                                                |                   | ✓ <ul> <li>●  <li>① 接続用7  </li> </li></ul> | アイコンの検索                                                       |
| <ul> <li>各部     <li>Excelマクロ</li> <li>Excelマクロ</li> <li>計 お取引先:</li> <li>登 みらいくん。     <li>前 電子契約     </li> </li></li></ul> | ] 3 (Excel2007、2010対応版) xlsm<br>] 3 xls<br>ポークル<br>ico<br>保管                    |                   |                                            |                                                               |

⑥ 「×」をクリックしてウィンドウを閉じます。

| -カル ディスク (C:) |  | $\times$ |
|---------------|--|----------|
|               |  |          |

⑦ パソコンのデスクトップにある「PC」をダブルクリックします。

| ダブルクリック |
|---------|
|---------|

⑧ 下のウィンドウが開いたら「Cドライブ」をダブルクリックします。

|                                        | ✓ ひ                             |
|----------------------------------------|---------------------------------|
| ~ フォルダー (7)                            |                                 |
| 3D オブジェクト                              | ダウンロード                          |
| デスクトップ                                 | ۲<br>۴<br>۴<br>۴<br>۲<br>۲<br>۲ |
| ピクチャ                                   | ビデオ                             |
| ミュージック                                 |                                 |
| ~ デバイスとドライブ (3)                        | -                               |
| 💁 💁 ローカル ディスク (C:)                     | □−カル ディスク (D:)                  |
| 空き領域 117 GB/176 GB                     | 空き領域 16.9 GB/19.9 GB            |
| ローカル ディスク (E:)<br>空き領域 25.9 GB/39.9 GB |                                 |
| ◇ ネットワークの場所 (1)                        |                                 |

⑨ 「IEDI」フォルダをダブルクリックします。

| 뿔   🛃 📙 🖵                     | 管理                  | ーカル ディスク (C:)    |            | _          |
|-------------------------------|---------------------|------------------|------------|------------|
| ファイル ホーム 共有 表示                | ドライブ ツール            |                  |            |            |
| * 🗎 🛓                         | 🙀 移動先 🗸 削除          | - Fa-            |            | 📕 すべて選択    |
| クイック アクセス コピー 貼り付け<br>にピン留めする | [□] コピー先 - □ 二 名前(  | D変更 新しい<br>フォルダー | วือ/(ูรา 🧖 |            |
| クリップボード                       | 整理                  | 新規               | 開く         | 選択         |
|                               | ータ → ローカル ディスク (C:) |                  |            | v Ö 🔎 🗆    |
| > E ピクチャ                      | ^                   | 名前               | ^          | 更新日時       |
| 🖂 🔡 ಲೆಸ್                      |                     | IEDI             |            | 2022/08/02 |
| > 🎝 ミュージック                    |                     | - mter           |            | 2022/12/06 |
| \vee 🏥 ローカル ディスク (C:)         |                     | PerfLogs         |            | 2019/12/07 |
| IEDI                          |                     | Program Files    |            | 2022/02/08 |
| Intel                         |                     | Program Files (  | (86)       | 2022/02/08 |
| PerfLogs                      |                     | SPG              |            | 2020/10/13 |
| Program Files                 |                     | SystemDATA       |            | 2020/09/24 |
|                               |                     | Temp             |            | 2020/09/24 |
| Program Files (x86)           |                     | Windows          |            | 2022/03/11 |
| SPG                           |                     | 🔄 ユーザー           |            | 2022/02/16 |
| C I DATA                      |                     |                  |            |            |

⑩ 空白の上でマウスを右クリック→貼り付けをクリックします。

| I D = - Lico        |                           |          |             | - 0        |
|---------------------|---------------------------|----------|-------------|------------|
|                     |                           |          |             |            |
| 77107 IN 14 7CH 304 |                           |          |             |            |
| 🖈 🐚 🗋 🚊             | 🙀 移動先・ 🗙 削除・              |          | - 🗹 🚆 🖁     | 10101日4270 |
| クイックアクセス コピー 貼り付け   | 🗓 コピー先 🔹 💷 名前の変更          | 新しい      | วือภูริง    | - 満沢の切り替え  |
| クリップボード             | 整理                        | - 新規     |             | 選択         |
|                     | ータ > ローカル ディスク (C:) > IED | 1        | ٽ ~         | ○ IEDIの検索  |
| 🔜 デスクトップ            | ^ 名前                      |          | ^           | 更新日時       |
| F+1X/               |                           |          | 707410-000  | 7.*        |
| ■ ビクチャ              |                           |          | 2074707-182 | <u> </u>   |
| 🔢 ಲೆ೯ಸ              |                           | (        |             | <b>`</b>   |
| 5a-ジック              |                           |          |             |            |
| ≫ 検索                |                           |          |             |            |
| 💻 マイ コンピュータ         |                           |          |             |            |
| 🧊 3D オブジェクト         |                           |          |             |            |
| 🖊 ダウンロード            |                           |          |             |            |
| デスクトップ              |                           |          |             |            |
| F#1X2F              |                           |          |             |            |
| ▶ ピクチャ              |                           |          |             |            |
| 📓 ビデオ               |                           |          |             |            |
| 🎝 ミュージック            |                           | <b>`</b> |             |            |
| 🏪 ローカル ディスク (C:)    |                           |          |             |            |
| 📙 IEDI              |                           |          |             |            |

① 下図のように CD の内容がコピーされたことを確認します。
 ※電子契約保管サービスをご利用にならない場合、ファイルは、「お取引先ポータル」、「みらいくん.ico」の二つのみになります。

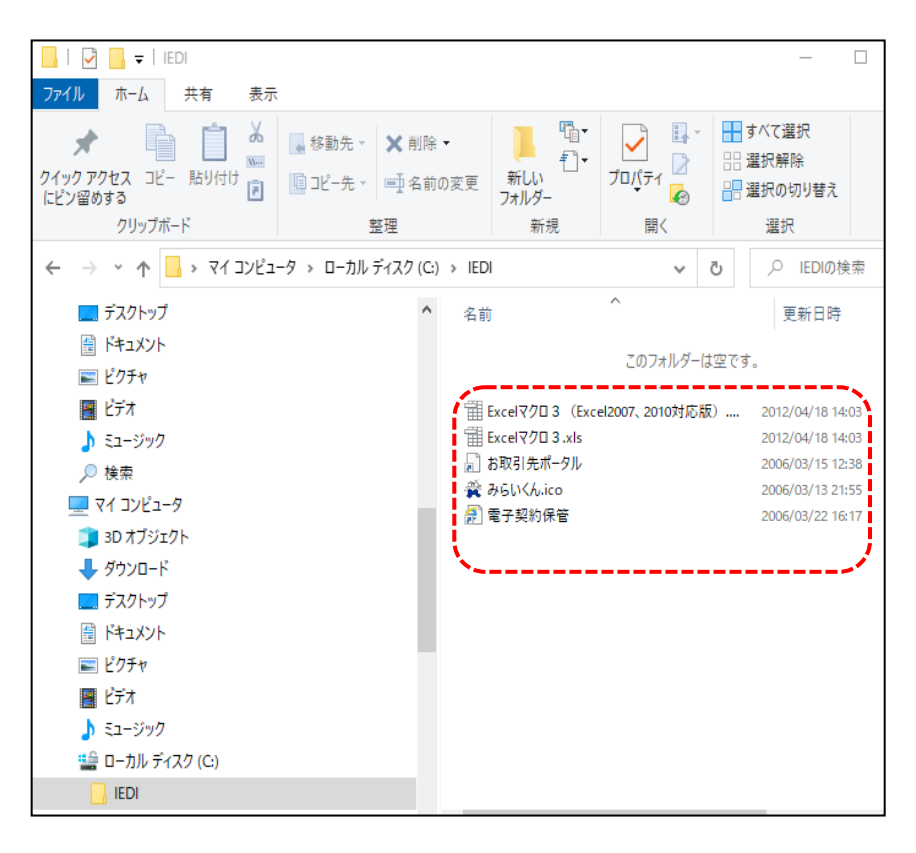

- (3) デスクトップ上にショートカットを作成します。
  - ① 「お取引先ポータル」のショートカットを選択後、右クリックします

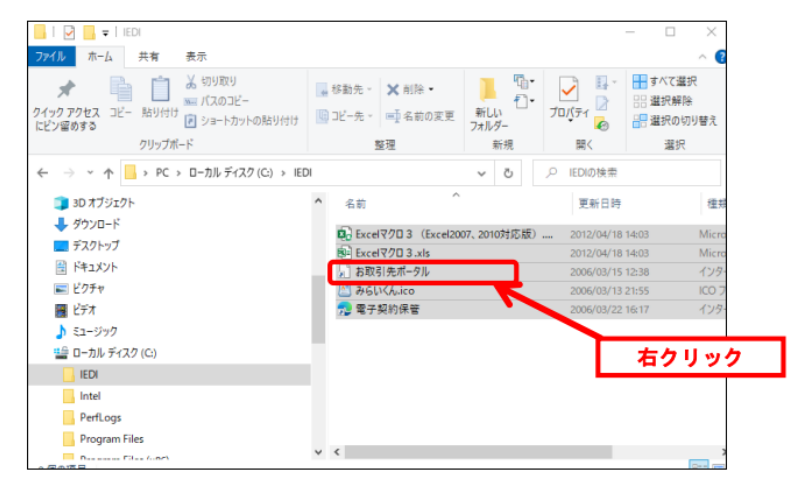

② 一覧から「コピー」をクリックします。

|   | 圖<(0)           |
|---|-----------------|
|   | 新規(N)           |
|   | 印刷(P)           |
|   | 解凍(X) >         |
|   | 圧縮(U) >         |
| Ŀ | 共有              |
| ۲ | Apex Oneでの検索    |
|   | プログラムから開く(H)    |
|   | 常にオフラインで使用する(F) |
|   | 以前のパージョンの復元(V)  |
|   | 送ð(N) >         |
|   | 1010700 (T)     |
|   | ∃É−(C)          |
|   | ショートカットの作成(S)   |
|   | 削除(D)           |
|   | 名前の変更(M)        |
|   | プロパティ(R)        |

③ デスクトップ上のアイコンのない場所を右クリックし、「貼り付け」をクリックします。

| PC . |                 |   | 表示(V)                      | >      |
|------|-----------------|---|----------------------------|--------|
| ~    |                 |   | 並べ替え(O)                    | >      |
|      |                 |   | 最新の情報に更新(E)                |        |
|      | アイコンのない場所を右クリック | C | 貼り付け(P)<br>ショートカットの貼り付け(S) |        |
|      |                 |   | 元に戻す - 移動(U)               | Ctrl+Z |
|      |                 |   | 新規作成(X)                    | >      |
|      |                 |   | ディスプレイ設定(D)                |        |
|      |                 | 2 | 個人用設定(R)                   |        |

- ④ 同様にして「電子契約保管」のショートカットをデスクトップにコピーします。
   ※電子契約保管サービスをご利用しない場合、操作は必要ありません。
- ⑤ 「X」をクリックしてウィンドウを閉じます。
- ⑥ デスクトップ上にショートカットが作成されたことを確認します。

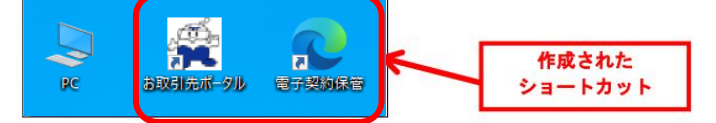

- (4) MicrosoftEdgeの設定を行います。
- ① パソコンのデスクトップにある「MicrosoftEdge」のアイコンをダブルクリックし、Edge を起動 します。

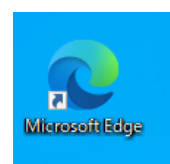

② 画面上部の右側から「・・・」をクリックし、一覧から「設定」をクリックします

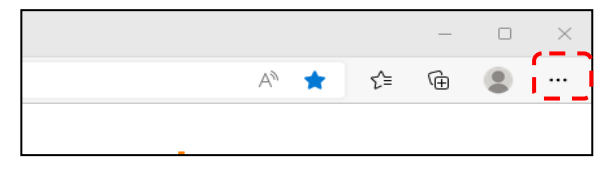

③ 設定のメニューから「cookie とサイトのアクセス許可」をクリックし、次にすべてのアクセス許可 から「ポップアップとリダイレクト」をクリックします。

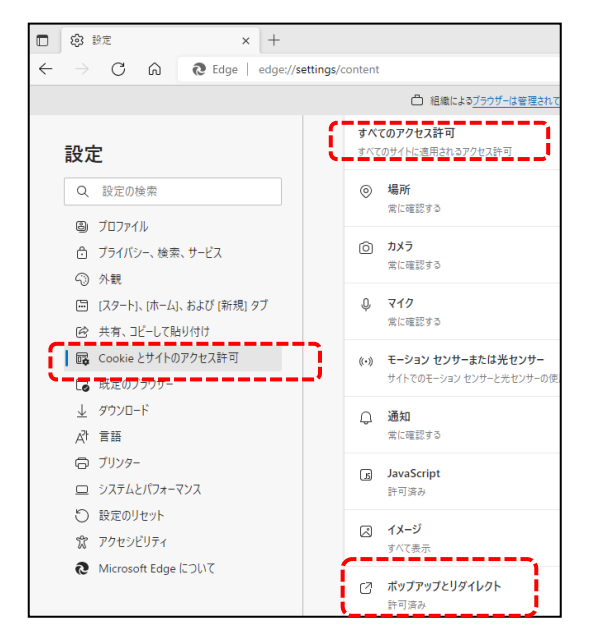

④ 許可欄の「追加」ボタンをクリックします。

| 設定                         | ← サイトのアクセス許可 / ポップアップとリダイレクト        |          |
|----------------------------|-------------------------------------|----------|
| Q. 設定の検索                   |                                     |          |
| プロファイル                     | プロック (推奨)                           | <b>_</b> |
| ❻ プライバシー、検索、サービス           |                                     |          |
| <ol> <li>外観</li> </ol>     | ブロック                                | 追加       |
| □ [スタート]、[ホーム]、および [新規] タブ | 流れ立ちたせずしけなりません。                     |          |
| 129 共有、コピーして貼り付け           | ABLANCY VAL 2 Y T T 1000 2 AK 12 /V |          |
| Cookie とサイトのアクセス許可         | 54 TT                               | 10.42    |
| 既定のブラウザー                   | it = uj                             | 追加       |

⑤ 許可するWebサイトのアドレス欄に 'www.procurement.kyuden.co.jp' と入力して「追加」 をクリックします。

| サイトの追加                              | × |
|-------------------------------------|---|
| サイト<br>www.procurement.kyuden.co.jp |   |
| 追加 キャンセル                            |   |

⑥ 許可するWebサイトのアドレス欄に 'www.e-hokan.com' と入力して「追加」をクリックします。
 ※電子契約保管サービスを利用しない場合、追加の必要はありません。

× サイトの追加 <sup>サイト</sup> www.e-hokan.com 追加 キャンセル

⑦ 追加した URL が記載されている事を確認します。

| 許可                           | 追加      |
|------------------------------|---------|
|                              |         |
| 🗅 www.e-hokan.com            | <b></b> |
| www.procurement.kyuden.co.jp |         |

⑧ 設定のタブを「×」で閉じます。

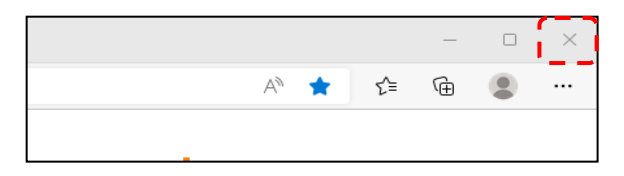

③ スタートメニューから 'Windows システムツール' ⇒ 'コントロールパネル' の順でクリックします。

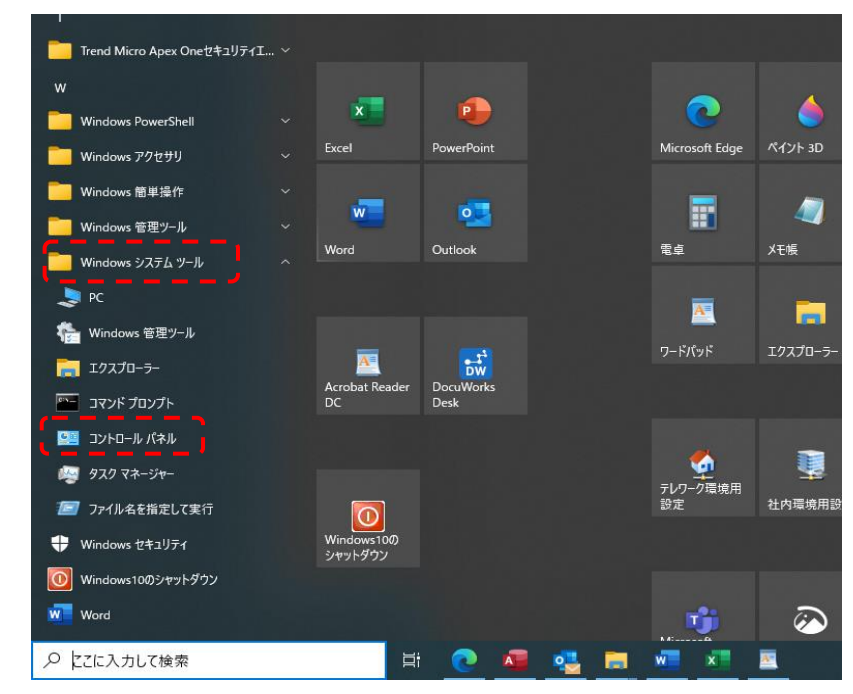

10 表示方法の「小さいアイコン」をクリックし、次に「インターネットオプション」をクリックします。

| 小 🖾 > コントロール パネル                 | / > すべてのコントロール パネル項目 >                        | · ٽ                           |
|----------------------------------|-----------------------------------------------|-------------------------------|
| コンピューターの設定を調整します                 |                                               | 表示方法: 小さいアイコン -               |
| 🏘 BitLocker ドライブ暗号化              | 🌆 Configuration Manager                       | 💰 Java                        |
| Mail (Microsoft Outlook)         | 🏙 NFCポート/パソリ                                  | 🐻 RemoteApp とデスクトップ接続         |
| 🖝 SAP GUI Configuration (32 ビット) | <u> SmartSESAM</u> E 管理メニュー ( <u>32 ビット</u> ) | 🛖 🔐 Windows Defender ファイアウォール |
| 🖼 Windows モビリティ センター             | 😒 インターネット オプション                               | 🚑 インデックスのオプション                |
| 🖾 エクスプローラーのオプション                 | == +- <u>⊼-K</u>                              | 🕒 コンピューターの簡単操作センター            |
| 🖷 サウンド                           | インターネット オフション<br>型 シ、インターネットの表示と接続設定を構成       | 党し 陀 セキュリティとメンテナンス            |
| 🖳 タスク バーとナビゲーション                 | <b>過</b> デル <mark>ます。</mark>                  | 📾 デバイスとプリンター                  |
| 📧 トラブルシューティング                    | 🕎 ネットワークと共有センター                               | 🌝 ファイル履歴                      |
| ▲ フォント                           | 👩 プログラムと機能                                    | マウス                           |
| 🎎 ユーザー アカウント                     | - ● 音声認識                                      | 🐼 回復                          |
| 心 管理ツール                          | 🐻 既定のプログラム                                    | 😫 記憶域                         |
| ◎ 資格情報マネージャー                     | 📑 自動再生                                        | 💶 色の管理                        |
| 🔗 地域                             | 🍃 電源オプション                                     | 📟 電話とモデム                      |
| 🔞 同期センター                         | 😬 日付と時刻                                       |                               |

「セキュリティ」タブをクリックし、「信頼済みサイト」をクリックします。
 次に「サイト」をクリックします。

| 125 429-ネットのプロパティ                                        | ?               | ×   |
|----------------------------------------------------------|-----------------|-----|
| 全般 セキュリティ プライバシー コンテンツ 接続 プログラム 詳細設                      | 定               |     |
| セキュリティ設定を表示または変更するゾーンを選択してください。                          |                 |     |
| インターネット ローカル イントラネッ 信頼済みサイト 制限付きサ                        | ተኑ              |     |
| 信頼済みサイト                                                  | 1 h(S)          | -1  |
| このゾーンには、コンピューターやファイルに損害を与えない<br>と信頼している Web サイトが含まれています。 | 11(0)           | -   |
| このゾーンに属する Web サイトがあります。<br>」このゾーンのセキュリティのレベル(L)          |                 |     |
| このゾーンで許可されているレベル: すべて                                    |                 |     |
| - 中<br>                                                  | き告します           | a   |
| □ 保護モードを有効にする (Internet Explorer の再起動が必要)(P)             | AT L (D)        | - 1 |
| レベルのカスダマイス(C)<br>すべてのゾーンを既定のレベルにリセット                     | ッヘル(D)<br>する(R) |     |
| OK キャンセル                                                 | 適用              | (A) |

② 許可するWebサイトのアドレス欄に、'https://www.procurement.kyuden.co.jp'と入力して「追加」をクリックします。

| 👫 信頼済みサイト                                                          | ×    |
|--------------------------------------------------------------------|------|
| このゾーンの Web サイトの追加と削除ができます。このゾーンの Web サ<br>べてに、ゾーンのセキュリティ設定が適用されます。 | ·イトす |
|                                                                    | ==)  |
| https://www.procurement.kyuden.co.jp                      追加(,     | A)   |
| · · · · · · · · ·                                                  |      |
| Web サイト(W):                                                        |      |
| *.jtb.ne.jp 		 	 削除(                                               | R)   |
| *.rurubu.travel                                                    | -    |
| https://*.lync.com                                                 |      |
| https://*.microsoftonline.com                                      |      |
| https://* microsoftonline-p.com                                    |      |
| □ っのゾーンのサイトにけまべてサーバーの確認 (https:)を必要とすろ(S)                          |      |
|                                                                    |      |
|                                                                    |      |
| 閉じる                                                                | (C)  |
|                                                                    |      |

 ③ 同様にWebサイトのアドレス欄に、'https://www.e-hokan.com'と入力して 「追加」をクリックします。

※電子契約保管サービスを利用しない場合、追加の必要はありません。

| € 信頼済みサイト                                                             | ×          |
|-----------------------------------------------------------------------|------------|
| このゾーンの Web サイトの追加と削除ができます。このゾーンの Web サイトす<br>べてに、ゾーンのセキュリティ設定が適用されます。 | r          |
| ~このWebサイトをゾーンに追加する(D):                                                | <u>_</u> 1 |
| https://www.e-hokan.com 追加(A)                                         |            |
| Web サイト(W):                                                           |            |
| *.jtb.ne.jp                                                           |            |
| *.rurubu.travel                                                       |            |
| https://*.lync.com                                                    |            |
| https://*.microsoftonline.com                                         |            |
| https://* microsoftonline-n.com                                       |            |
| □ このゾーンのサイトにはすべてサーバーの確認 (https:) を必要とする(S)                            |            |
|                                                                       |            |
| FEL* T/O                                                              |            |
| 同じる(C)                                                                |            |
|                                                                       |            |

#### (1) 「閉じる」をクリックします。

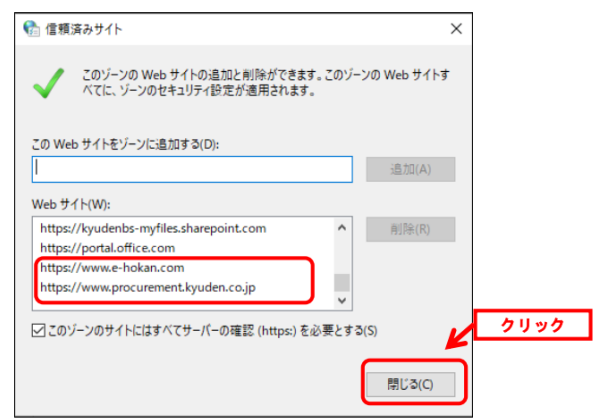

(15)「OK」をクリックします。

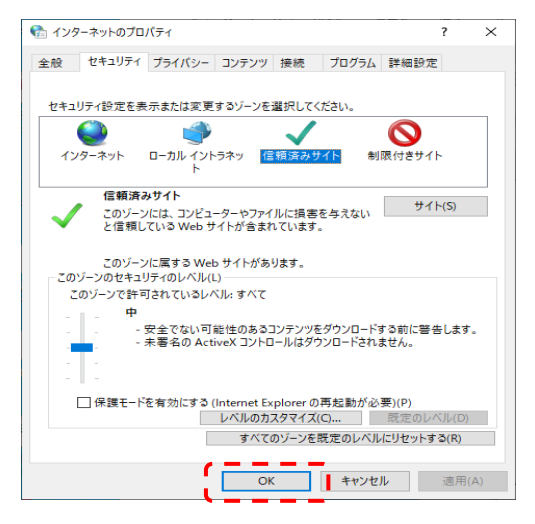

## 16 「×」をクリックします。

| 9 うへくのコントロール ハイル項目                        |                                         | ×                           |
|-------------------------------------------|-----------------------------------------|-----------------------------|
| ← → 🕐 🚾 > コントロール パネル > すべてのコントロール パネル項目 > |                                         | م 5 ~                       |
| コンピューターの設定を調整します                          |                                         | 表示方法: 小さいアイコン マ             |
| 🖗 BitLocker ドライブ暗号化                       | 🛼 Configuration Manager                 | 💰 Java                      |
| Mail (Microsoft Outlook)                  | 🏙 NFCポート/パソリ                            | 🐻 RemoteApp とデスクトップ接続       |
| 🖝 SAP GUI Configuration (32 ビット)          | 🛞 SmartSESAME 管理メニュー (32 ビット)           | 🔗 Windows Defender ファイアウォール |
| 强 Windows モビリティ センター                      | 党 インターネット オプション                         | 🚨 インデックスのオプション              |
| 🍄 エクスプローラーのオプション                          | == +- <del></del>                       |                             |
| 🐳 サウンド                                    | インターネット オフション<br>■ シュインターネットの表示と接続設定を構成 | レ 陀 セキュリティとメンテナンス           |
| 🖾 タスク バーとナビゲーション                          | 島 デル <mark>ます。</mark>                   | 電 デバイスとプリンター                |
| 📧 トラブルシューティング                             | 🕎 ネットワークと共有センター                         | 🕢 ファイル履歴                    |
| ↓ フォント                                    | 🖸 プログラムと機能                              | ・ マウス                       |
| 発 ユーザー アカウント                              | 뤟 音声認識                                  | 🐼 回復                        |
| 🖄 管理ツール                                   | ■ 既定のプログラム                              | 昌 記憶域                       |
| ◎ 資格情報マネージャー                              | 🗐 自動再生                                  | 🔽 色の管理                      |
| 🔗 地域                                      | 🎯 電源オプション                               | 📰 電話とモデム                    |
|                                           | 🔐 日付と時刻                                 |                             |

(5) 以上でパソコン初期設定作業は終了です。CDを取出し保管をお願いします。